## HHS Learning Portal Help for Common Problems

#### How do I Create a New Account?

On the <u>HHS Learning Portal</u> login screen, select the button labeled Create New Account (see the red arrow below).

|     | Welcom                                                                                                    | ne to the HHS Learning Portal!                                                                                                    |          |        |
|-----|----------------------------------------------------------------------------------------------------|----------------------------------------------------------------------------------------------------|----------|--------|
| 9   |                                                                                                    | 1 Mar                                                                                                    |          |        |
|     | Username / email Password                                                                                                    | Forgotten your username or password?<br>Cookies must be enabled in your browser o                                                                                                    |          | 12     |
|     | Remember username                                                                                                    | - 65                                                                                                    |          |        |
|     | Is this your first time here?<br>You must create an acco                                                                                                    | ount for accessing any training on this portal.                                                                                                    |          |        |
| 100 | If you have problem getting your new account or<br>learn<br>This system relies on automatic emails that will be sent to th<br>email provider will accept automatic emails from @Jearning | confirmed, make sure your email provider allows emails from the domain:<br>rningportal.hhs.texas.gov<br>he email account you used to create your login account. Please ensure th<br>portait his fease on by adding this address to your system's "safe list." | nat your |        |
|     |                                                                                                    | TEXAS<br>Health and Human Services                                                                                                    |          | 1/2 2. |
|     |                                                                                                    | THE                                                                                                    |          |        |
|     |                                                                                                    | and the                                                                                                    |          |        |

Complete the form that displays and select **Create my new account** to save the information.

## I Can't Get in My Account

If you are having problems getting into your account or if you forgot your username or password, these are the steps to follow in the HHS Learning Portal.

- 1. Launch the <u>HHS Learning Portal</u> website.
- 2. Select the red Login button in the top right of the screen.
- 3. At the Login screen, to get assistance with your username or to reset your password, select the link: *Forgotten your username or password?*

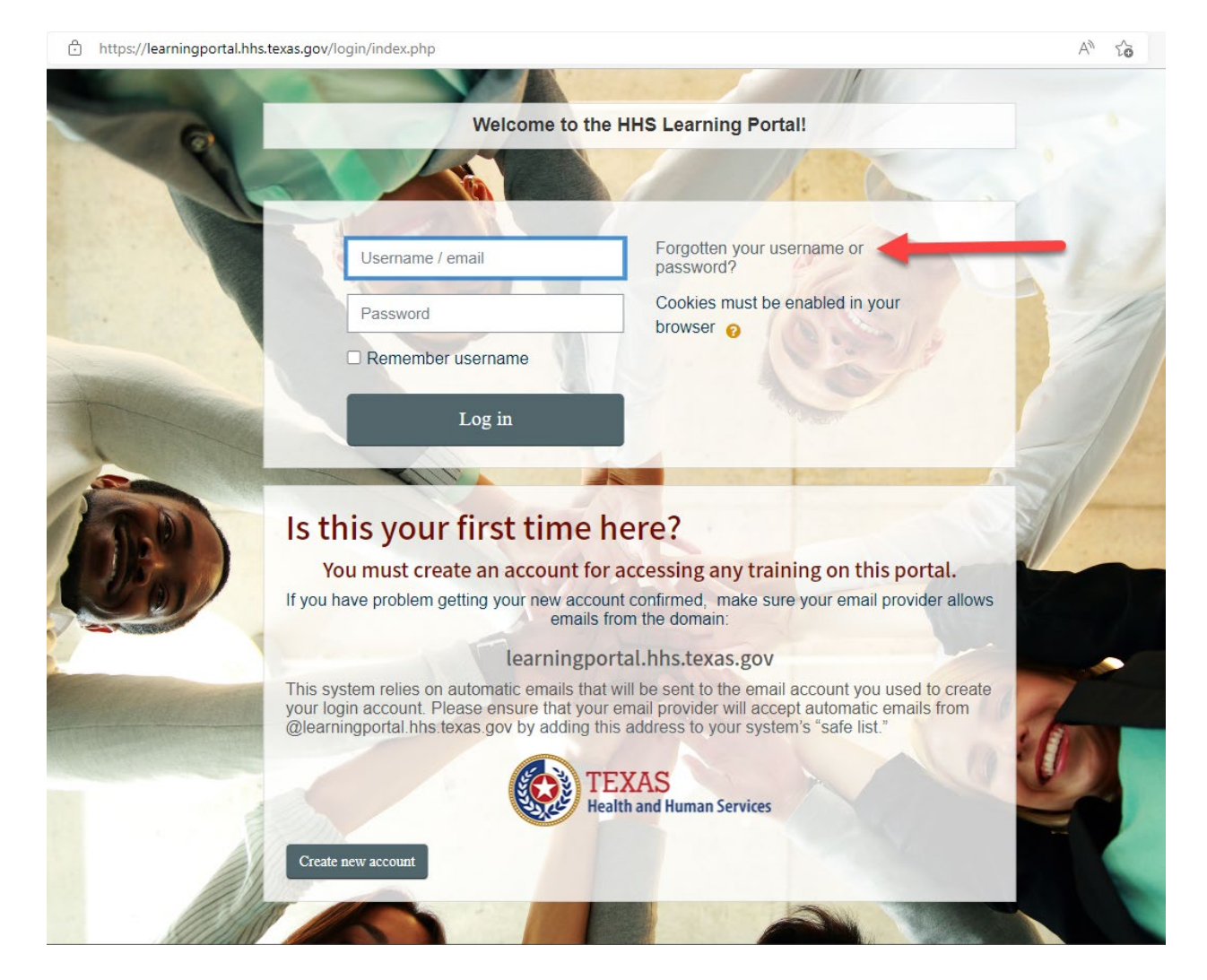

- 4. The screen below will display:
  - a. If you know your username, enter it in the top box with the blue outline, then select the **Search** button.
  - b. If you don't remember your username, enter your email address in the second box, then select the **Search** button.

| Learning Portal                                                      | HHS Learning Portal                                                                                                    | a                 |
|----------------------------------------------------------------------|----------------------------------------------------------------------------------------------------|-------------------|
| > Log in > Forgotten passwor                                         | d                                                                                                    |                   |
| To reset your password, submit you<br>Search by username<br>Username | username or your email address below. If we can find you in the database, an email will be sent to your email address, with instructions how to g | iet access again. |
| Search by email addres<br>Email address                              | S<br>Search                                                                                                    |                   |

- 5. A screen displays (below) that shows or confirms
  - a. your username
  - b. two fields to reset your password
  - c. and Save Changes or Cancel button

| Learning Portal HHS Le                                               | Parning Portal                                                                                                    |                                                                |
|----------------------------------------------------------------------|----------------------------------------------------------------------------------------------------|----------------------------------------------------------------|
| 🍃 » Log in » Forgotten password                                      |                                                                                                    |                                                                |
| Please enter your new password below, then save chan<br>Set password | 98.                                                                                                    |                                                                |
| Username                                                             | egrifin 🧧                                                                                                    |                                                                |
| New password                                                         | The password must new air fees a characters, air fees 1 oignis), air fees 1 hower case ferents), air fees 1 upper case reser(s), air fees 1 non-aipna | anumenc character(s) such as as ", -, or #                     |
| New password (again)                                                 | • b                                                                                                    |                                                                |
|                                                                      | Servidanges Cased                                                                                                    |                                                                |
|                                                                      | v                                                                                                    | There are required fields in this form marked $oldsymbol{0}$ . |

If you need to reset your password, enter the same password into both New Password fields.

### My Confirmation Email Never Arrived

When you create an account, the account is inactive until you receive a confirmation email message and click the link within that message to confirm the account. When you create an account, the HHS Learning Portal always sends you a confirmation email, but sometimes that email does not arrive.

This can happen for several reasons:

- The email message may have landed in your email Junk or Spam folder. (In Outlook, it's labeled **Junk Email**.)
- You may be working behind a firewall that is keeping the email message from coming through to your inbox.
- There could be a temporary connectivity problem where email is not coming into the mailbox.

You can trigger sending a new confirmation email by selecting the link on the Login screen labeled: Forgotten your username or password? and enter your email in the second field. If we can find you in the database, a new confirmation email will be sent, with instructions on how to get access. (The email link is only good for 24 hours, then it expires.)

If this does not work, let us know. We can manually confirm your account if there is still a problem with the confirmation email getting to you.

### Where Can I Find My Certificates?

If you completed training and received Certificates on the <u>HHS Learning Portal</u>, you should be able to see them all after logging in and navigating to your **Dashboard**.

On the Dashboard, you have the option to select *All My Certificates*:

| HHS Learning Portal                                                                                                    | 8-00-00                                                                                     |
|----------------------------------------------------------------------------------------------------|---------------------------------------------------------------------------------------------|
|                                                                                                    |                                                                                             |
| NNOUNCEMENTS                                                                                                    |                                                                                             |
| Welcome to your personalizec Dashboard!<br>This is a central place where you can see a visualization of your learning data. You can also: Sea<br>certificates; See available events; See your award badges. Happy learning!                                                                                                    | rch for courses; View your learning progress; Download your                                 |
|                                                                                                    |                                                                                             |
| Download Certificates DSVIS Smiles for Mome and Bables – Oral Health Training DSVIS Smiles for Mome Control Control Control (Control Control C | <b>f</b> a                                                                                  |
| Download Certificates           DSHS Smiles for Moms and Bables - Oral Health Training<br>[SMB Online Course Completion Certificate   September 29, 2022   pNU2tzmSBP]           HHS Information Security/Cybersecurity Training (for Meat Safety Employees Only)<br>[HHS Information Security/Cybersecurity Training (for Meat Safety September 7, 2022   fGOD2224 JII]                                                                                                    | <u>11</u>                                                                                   |
| Download Certificates           DSHS Smiles for Moms and Babies – Oral Health Training<br>[SMB Online Course Completion Certificate   September 29, 2022   pNU2tzmSBP]           HHS Information Security/Cybersecurity Training (for Meat Safety Employees Only)<br>[HHS Information Security/Cybersecurity Training Certificate until 9.07_2022   September 7, 2022   GOD2224UJ]           HHS Ethics Training (for Meat Safety Employees Only)<br>[HHS Ethics Training Certificate [ Jacob Phylose 20 (J2U2HK6B]]                                                                                                    | 12.<br>12.<br>13.<br>14.                                                                    |
| Download Certificates           DSHS Smiles for Moms and Babies – Oral Health Training<br>[SMB Online Course Completion Certificate] September 29, 2022   pNU2tzmSBP]           HHS Information Security/Cybersecurity Training for Meet Safety Employees Only)<br>[HHS Information Security/Cybersecurity Training Certificate until 9_07_2022   September 7, 2022   IGOD2224UJ]           HHS Ethics Training Certificate   March 15, 2022   2ICU8HhK6B]           Module 1: Navigating Agitation and Challenging Behaviors<br>[Course Certificate   February 5, 2022   JBCMPMI           Module 1: Navigating Agitation and Challenging Behaviors           Course Certificate   February 5, 2022   MD/DWM]                                                                                                    | 1<br>1<br>1<br>1<br>1<br>1<br>1<br>1<br>1<br>1<br>1<br>1<br>1<br>1<br>1<br>1<br>1<br>1<br>1 |
| Download Certificates           DSHS smiles for Moms and Babies - Oral Health Training<br>[SMB Online Course Completion Certificate   September 29, 2022   pNU2tzmSBP]           HHS Information Security/Cybersecurity Training (for Meat Safety Employees Only)<br>[HHS Information Security/Cybersecurity Training Certificate until 9_07_2022   September 7, 2022   IGOD2224UJ]           HHS Ethics Training (for Meat Safety Employees Only)<br>[HHS Ethics Training (tor Meat Safety Employees Only)           [Course Certificate   February 5, 2022   JOUBHIx68]           Module 1: Navigating Agitation and Challenging Behaviors<br>[Course Certificate   February 5, 2022   HipOsePomW]           [HHS Privacy Training (for Meat Safety Employees Only)<br>[Privacy Training Certificate   Newmerb 7, 2021   HPD02EF 1J6]                                                                                                    |                                                                                             |
| Download Certificates           DSHS Smiles for Mons and Babies – Oral Health Training<br>[SMB Online Course Completion Certificate   September 20, 2022   pNU2tzmSBP]           HHS Information Security/Cybersecurity Training (for Meat Safety Employees Only)<br>[HHS Information Security/Cybersecurity Training Certificate until 9_07_2022   September 7, 2022   IGOD2224UJ]           HHS Ethics Training Certificate   March 15, 2022   21CU8HhK6B]           Module 1: Navigating Aquitation and Challenging Behaviors<br>[Course Certificate   February 5, 2022   HorDVDeWM]           HHS Privacy Training (for Meat Safety Employees Only)<br>[Privacy Training Certificate   November 5, 2021   APD82eF1J6]           All My Certificates                                                                                                    |                                                                                             |

When All Certificates display, you can see the Course Name and Date Issued. In the final column, you can download a copy of any certificate you have received.

| 😤 Home 🔊 Dashboard 🚔 My courses 👻                                                                                                    |          |            |                    |          |
|----------------------------------------------------------------------------------------------------|----------|------------|--------------------|----------|
|                                                                                                    |          |            |                    |          |
| » Certificates                                                                                                    |          |            |                    |          |
| ll Previously Issued Certificates                                                                                                    |          |            |                    |          |
| Course Name                                                                                                    | Grade    | Code       | Date Issued        | Download |
| VSHS Smiles for Moms and Babies – Oral Health Training<br>SMB Online Course Completion Certificate]                                                            | 100.00 % | pNU2tzmSBP | September 29, 2022 | 1        |
| HS Information Security/Cybersecurity Training (for Meat Safety Employees Only)<br>HS Information Security/Cybersecurity Training Certificate until 9_07_2022] | 0.00 %   | fGOD2224UJ | September 7, 2022  | 1        |
| HS Ethics Training (for Meat Safety Employees Only)<br>HS Ethics Training Certificate]                                                                         | 0.00 %   | 2iCU8HhK6B | March 15, 2022     | 1        |
| odule 1: Navigating Agitation and Challenging Behaviors<br>curse Certificate]                                                                                  | 0.00 %   | HpxtouPQwM | February 5, 2022   | 1        |
| HS Privacy Training (for Meat Safety Employees Only)<br>rivacy Training Certificate]                                                                           | 0.00 %   | APD8ZeF1J6 | November 5, 2021   | 1        |
| HS Information Security/Cybersecurity Training for Contractors FY2022<br>HS Information Security/Cybersecurity Training Certificate valid until 2/28/2022]     | 0.00 %   | x5zpB5ouNh | October 5, 2021    | 1        |
| HS Privacy Training for Contractors FY 2022<br>HS Privacy Training Certificate]                                                                                | 0.00 %   | 2FKjY6xxFD | October 5, 2021    | 1        |
| ASRR in the Nursing Facility (Online)<br>Certificate for PASRR in the NF]                                                                                      |          | QbPuTK54vn | July 19, 2021      | 1        |
|                                                                                                    |          |            |                    |          |

# My Name is Misspelled on the Certificate

The name on your certificate reflects the first and last name that you entered, when your account was created. If the name on your certificate is incorrect, you must edit your Profile to correct the name. To do this:

- 1. In the top right of the screen, select the arrow to the right of your name, then chose **Edit Profile** from the dropdown list.
- 2. When your profile displays, correct the misspelling in the first and/or last name fields.
- 3. Scroll to the bottom of the screen and select **Update Profile**.
- 4. Now, you can return to the training to reprint your certificate. You should see your name corrected on the certificate.

**NOTE:** If you took HEART training, you **won't** see your name corrected on the certificate. The custom HEART certificate maintains the name that was on the account when you began the training. If you completed HEART training with your name misspelled, please contact us for help.

## When I Click to Launch the Training, Nothing Happens

If you've tried to launch the training, but nothing happens, it is possible that the training did open in a new tab or in a new window that is behind the main browser window.

Look at your toolbar to see if you have multiple browser windows open. You can also press the Alt+Tab keys at the same time to see the open browser windows and confirm whether the training presentation is already open.

# HEART Training Slowness Options

The HEART training is resource intensive and, depending on bandwidth and connectivity strength, you could experience slowness after completing some modules. If this happens, we recommend:

- Logging out of the HHS Learning Portal, shutting down your browser, and rebooting your computer, before trying again.
- Logging out, shutting down your browser, and launching a different browser.
- Completing the accessible version of the training modules, located toward the lower part of the course/screen.

This is the direct link to HEART: <u>Texas Human Trafficking Resource Center.</u>

# Birth Registration Certification Training

For all questions about requirements for this certification course, please contact <u>FieldServices@dshs.texas.gov</u>.

## An Overview of the PASRR Process FY 2023

For all questions about requirements for this PASRR course, please contact <u>IDD-BHPASRRTraining@hhsc.state.tx.us</u>.

## **Other Helpful Links**

- First Look Learning Portal User Help
- <u>Add an Address or Domain to Safe Senders in Outlook and</u> <u>Gmail</u> (to receive Confirmation email and other notifications)
- Disable Pop-up Blocker
- <u>Learning\_Portal\_Helpdesk@hhsc.state.tx.us</u>